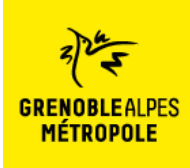

### Comment connecter mes compteurs sur Métroénergies ?

Sur Métroénergies, allez sur l'onglet « Ma consommation » puis cliquez sur « Ajouter un compteur ».

| V                    | AA CONSOMMATION                                                                                                    |                     |                                     |                                     |                                                                  |  |  |
|----------------------|----------------------------------------------------------------------------------------------------|---------------------|-------------------------------------|-------------------------------------|------------------------------------------------------------------|--|--|
|                      | 🖗 V                                                                                                    | 'ue globale         | 🕂 En détail                         |                                     |                                                                  |  |  |
|                      | Pério                                                                                                    | de d'analyse d      | e ma consommation :                 | ○ Annuelle                          | 4 semaines                                                       |  |  |
|                      |                                                                                                    |                     |                                     |                                     | 7 En hausse de 35 % pa<br>rapport au mois derni                  |  |  |
|                      |                                                                                                    | Pour<br>Électricité | voir vos consom<br>avec le bouton « | mations, ajoute:<br>« Ajouter un co | z un compteurse de 9 % par<br>Trapport au mois derni<br>mpteur » |  |  |
|                      |                                                                                                    |                     |                                     |                                     | able<br>ar rapport au mois<br>dernier                            |  |  |
|                      |                                                                                                    |                     |                                     |                                     |                                                                  |  |  |
|                      |                                                                                                    | Mes con             | npteurs                             |                                     | ×                                                                |  |  |
|                      | <b>Ajouter un compteur</b><br>Choisissez de démarrer la procédure de déclaration d'un type de<br>compteur en cliquant sur la zone correspondante |                     |                                     |                                     | 'un type de                                                      |  |  |
| Électricité Gaz Deis |                                                                                                    |                     |                                     |                                     |                                                                  |  |  |
|                      |                                                                                                    |                     | Fioul                               | <u>Å</u> å Eau                      |                                                                  |  |  |

Choisissez le compteur que vous souhaitez ajouter.

- Pour le bois, le fioul ou l'eau, les données sont à rentrer manuellement.
- Pour l'électricité et le gaz, vous avez peut-être des compteurs communicants : les compteurs d'électricité Linky et les compteurs de gaz Gazpar si vous n'habitez pas Grenoble ou Séchilienne ; ou les compteurs d'électricité et de gaz GreenAlp si vous habitez Grenoble ou Séchilienne. Pour le gaz, si vous n'avez pas encore de compteur communicant, vous pouvez rentrer vos données manuellement.

<u>Connecter son compteur Linky (électricité / hors Grenoble ou Séchilienne), page 2</u> <u>Connecter son compteur Gazpar (gaz / hors Grenoble ou Séchilienne), page 4</u> <u>Connecter son compteur GreenAlp (électricité et gaz / Grenoble ou Séchilienne), page 8</u>

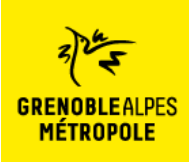

# Connecter son compteur d'électricité communicant Linky : (habitant·es de la métropole de Grenoble hors Grenoble ou Séchilienne)

• Après avoir cliqué sur « électricité », vous arrivez sur cette page :

| Ajouter un c | compteur X                                                                                                    |  |  |
|--------------|----------------------------------------------------------------------------------------------------|--|--|
| Com          | nment accéder à vos données électricité ?                                                                                                    |  |  |
| Com          | <ul> <li>Inment accèder à vos données électricité :</li> <li>Enedis gère le réseau de distribution d'électricité jusqu'à votre compteur électrique. Si vous disposez du nouveau compteur Linky, cliquez sur ce bouton. Vous pourrez alors donner votre accord pour qu'Enedis transmette vos données journalières à Métroénergies.</li> <li>Vos données sont consignées dans votre espace personnel sécurisé. Vous serez le seul à y avoir accès.</li> <li>Il n'y a pas d'engagement, vous êtes libre d'annuler à tout moment la transmission de vos données Linky à partir de votre espace Enedis.*</li> <li>Petit conseil : Munissez-vous de votre facture d'électricité pour créer facilement votre compte Enedis la première fois.</li> <li>*Pour en savoir plus sur la gestion des données personnelles, <u>consultez les CGU</u>. Vos données seront conservées seulement durant votre inscription à Métroénergies.</li> </ul> |  |  |
|              | espace client Enedis                                                                                                    |  |  |
| T REI        | OUK                                                                                                    |  |  |

• Cliquez sur « J'accède à mon espace client Enedis ». Vous arrivez sur le site d'Enedis.

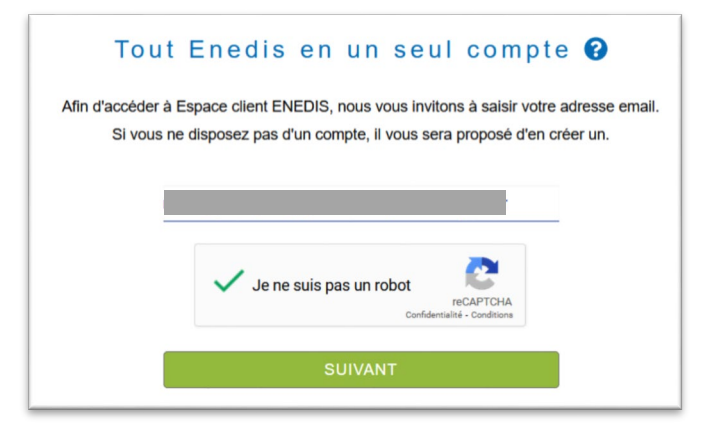

o Rentrez votre adresse mail et cliquez sur « suivant »

| Nom    |                   |
|--------|-------------------|
| Prénom |                   |
|        | IS ONE NON CONDER |

o Rentrez votre nom et prénom et cliquez sur « Je crée mon compte ». Le message ci-dessous s'affiche :

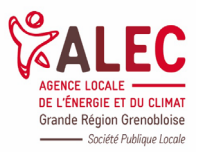

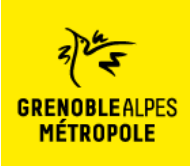

Création de compte Votre demande a bien été prise en compte. Un email de confirmation vous a été envoyé, à l'adresse afin de finaliser votre inscription. Je n'ai pas reçu le mail Revenir à la page d'authentification

o Connecter vous sur votre boite mail. Vous devriez avoir reçu un mail d'Enedis.

|         | onaz da soumattra una dam               | ande de création de compte             |
|---------|-----------------------------------------|----------------------------------------|
| Une ini | itialisation de votre mot de n          | ande de creation de compte.            |
| Nous v  | rous invitons à cliquer sur le<br>tion. | bouton ci-dessous pour finaliser votre |

• Cliquez sur « Finaliser mon inscription ». Vous êtes redirigé vers le site d'Enedis.

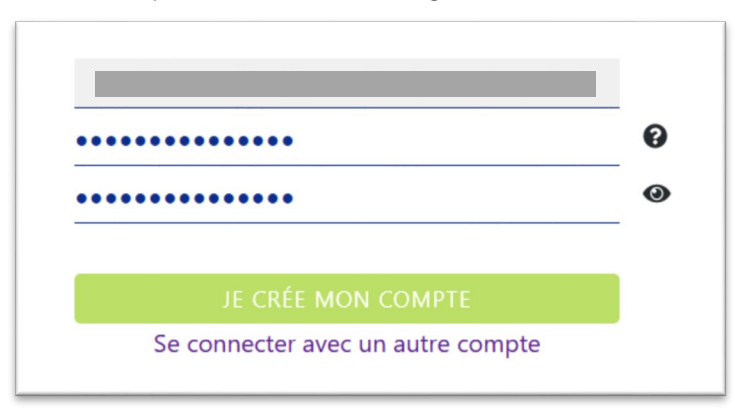

o Choisissez un mot de passe puis cliquez sur « Je crée mon compte ».

| Je consens librement à donner à Métroénergies un accès penda<br>Une fois les données transmises, Métroénergies est responsabl<br>Je peux retirer ce consentement à tout moment par mail à data | ant 3 ans à mes don<br>le de leur utilisation<br>aconnect@enedis.fr | nées, ainsi que leur historique sur un maximum de 36 mois. |
|----------------------------------------------------------------------------------------------------|---------------------------------------------------------------------|------------------------------------------------------------|
|                                                                                                    | Annuler                                                             | Valider                                                    |

 Cochez la case autorisant Métroénergies à accéder à vos données puis validez. Votre compteur est maintenant connecté.

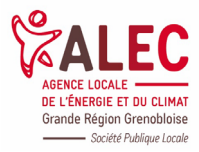

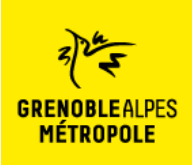

Comment connecter mes compteurs sur Métroénergies ?

**Connecter son compteur de gaz communicant Gazpar :** (habitant·es de la métropole de Grenoble hors Grenoble ou Séchilienne)

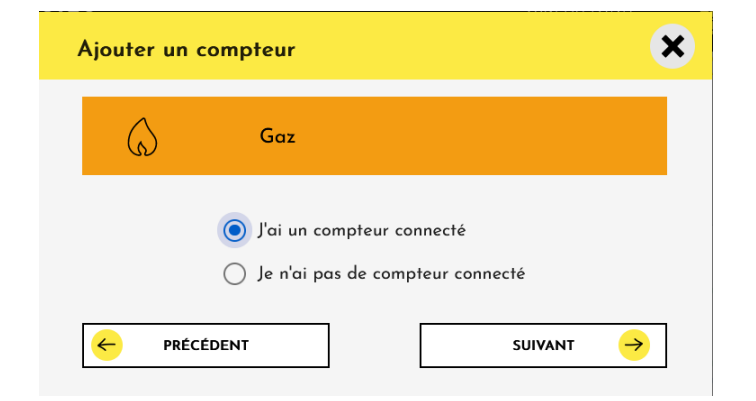

• Après avoir cliqué sur « Gaz », choisissez « J'ai un compteur connecté » puis cliquez sur « Suivant ».

| Ajouter un co                                                                                                   | ompteur 🗙                                                                                                    |  |  |
|----------------------------------------------------------------------------------------------------|----------------------------------------------------------------------------------------------------|--|--|
| C                                                                                                    | omment accéder à vos données gaz ?                                                                                                    |  |  |
|                                                                                                    | Grdf gère le réseau <mark>de distribution</mark> de gaz jusqu'à votre compteur de gaz. Si vous disposez<br>du nouveau compteur Gazpar, cliquez sur ce bouton. Vous pourrez alors donner votre accord<br>pour que Grdf transmette vos données journalières à Métroénergies. |  |  |
| Vos données sont consignées dans votre espace personnel sécurisé. Vous serez le(a) seul(le) à<br>y avoir accès. |                                                                                                    |  |  |
|                                                                                                    | Il n'y a pas d'engagement, vous êtes libre d'annuler à tout moment la transmission de vos<br>données Gazpar à partir de votre espace Grdf."                                                                                                    |  |  |
|                                                                                                    | Petit conseil : Munissez-vous de votre facture de gaz pour créer facilement votre compte Grdf<br>la première fois.                                                                                                    |  |  |
|                                                                                                    | Attention, il faut cocher « Oui » à TOUTES les cases mentionnées sur le site de GRDF<br>(données techniques et contractuelles) pour que les données remontent bien dans<br>Métroénergies.                                                                                  |  |  |
|                                                                                                    | *Pour en savoir plus sur la gestion des données personnelles, <u>consultez les CGU</u> . Vos données<br>seront conservées seulement durant votre inscription à Métroénergies.                                                                                              |  |  |
|                                                                                                    | j'accède à mon<br>espace client<br>Grdf                                                                                                    |  |  |
| 🤶 PRÉCÉI                                                                                                    | DENT ANNULER                                                                                                    |  |  |

o Cliquez sur « J'accède à mon espace client Grdf ».

| A VOTRE ESPACE CLIENT GRDF                   | Première visit                     | e ?     |
|----------------------------------------------|------------------------------------|---------|
| * Adresse Mail (ex : dupont.leo@yopmail.com) | CHOISISSEZ VOTRE PROFIL POUR CRÉER | OTRE ES |
|                                              | PARTICULIER                        | +       |
| * Mot de passe                               |                                    |         |
|                                              | ENTREPRISE                         | +       |
| Mot de passe oublié ?                        |                                    |         |
|                                              | COLLECTIVITE TERRITORIALE          | +       |

• Si vous n'avez pas de compte GRDF, cliquez sur « Particulier ».

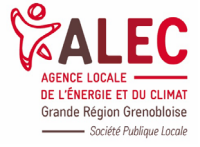

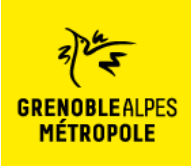

### Comment connecter mes compteurs sur Métroénergies ?

Créer mon espac

#### vous êtes un Particulier

 SUIVI DE CONSOMMATION
 RELÈVE D'INDEX EN LIGNE
 INSTALLATION DU COMPTEUR COMMUNICANT

 Image: Suivi de consommation de gaz. Il vous permet également de planifier votre rendez-vous d'installation du compteur communicant, ou encore de réaliser votre relève d'index en ligne. Découvrez vite l'ensemble de ces fonctionnalités en créant votre ensert
 INSTALLATION DU COMPTEUR COMMUNICANT

 Image: Suivi de consommation
 RELÈVE D'INDEX EN LIGNE
 INSTALLATION DU COMPTEUR COMMUNICANT

o Cliquez sur « Créer mon espace ».

PARTICULIER

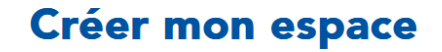

Retour

L'étoile (\*) indique les champs obligatoires

Informations personnelles

\* Nom (ex: Dupont)

Nom

\* Prénom (ex: Leo)

Prénom

Identifiants

\* Adresse mail (ex: dupontleo@gmail.com)

E-mail

\* Confirmation adresse mail (ex: dupontleo@gmail.com)

dupontleo@gmail.com

#### \* Mot de passe

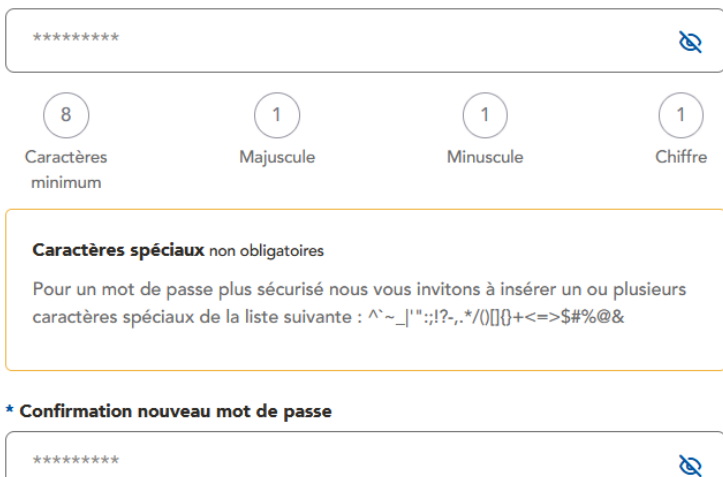

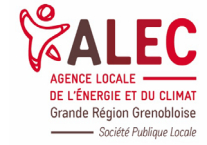

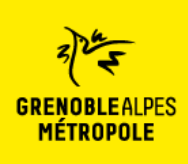

### Comment connecter mes compteurs sur Métroénergies ?

\* J'ai lu et j'accepte les <u>Conditions Générales d'Utilisation</u> de GRDF. J'accepte d'être contacté(e) par GRDF pour être informé(e) sur le gaz naturel et ses usages. J'accepte que les informations collectées soient transmises par GRDF à ses partenaires dans le cadre d'une demande de ma part (projet, devis).

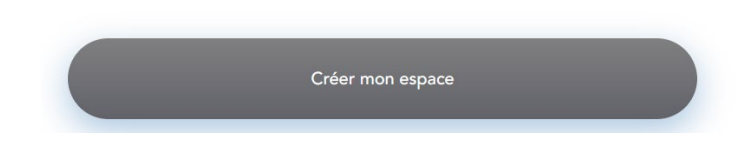

o Rentrez vos informations (nom, prénom, mail, mot de passe), cochez au moins la première case et cliquez sur « Créer mon espace ». Vous arrivez sur cette page :

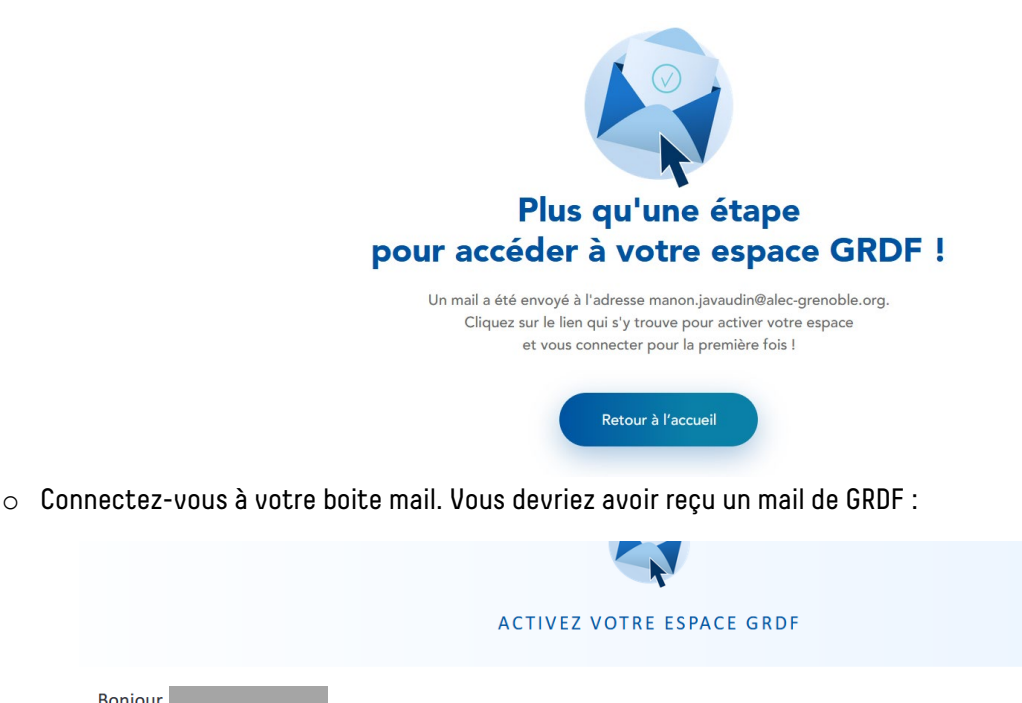

Nous vous remercions pour votre inscription. Pour activer votre espace et accéder à vos services, cliquez sur le lien ci-dessous :

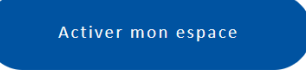

Merci pour votre confiance.

Bonjour

Cliquez sur « Activer mon espace ». Vous êtes de nouveau dirigé vers le site de GRDF.

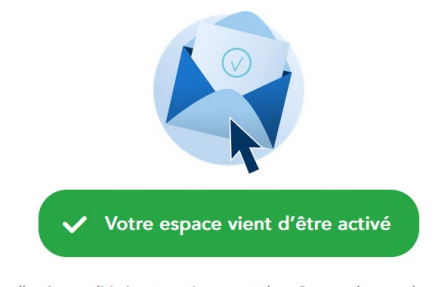

Vous allez être redirigé automatiquement dans **0** secondes vers la page de connexion, vous pouvez patienter ou cliquer directement sur le bouton cidessous.

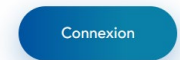

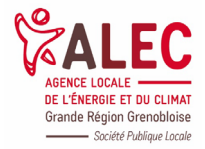

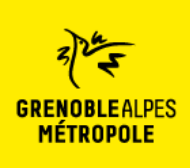

o Cliquez sur « Connexion ».

|      | A VOTRE ESPACE CLIENT GRDF                    |
|------|-----------------------------------------------|
| Adre | <b>sse Mail</b> (ex : dupont.leo@yopmail.com) |
|      |                                               |
| Mot  | de passe                                      |
|      | Mot de passe oublié ?                         |
|      |                                               |

 $\circ~$  Rentrez votre adresse mail et votre mot de passe, puis cliquez sur « Connexion ».

| Ajouter un logement                                                                                                    | Me cAZ |
|----------------------------------------------------------------------------------------------------|--------|
| votre logement et afficher vos services personnalisés ainsi<br>que vos données de consommation. Pour le trouver, rien de<br>plus simple : il suffit de consulter vos factures de gaz. |        |
| + Ajouter un logement                                                                                                    |        |

o Cliquez sur « Ajouter un logement ».

| our trouver vo<br>gaz.                                                                                                   | tre n° de PCE, il suffit de consulter vos factures de                                                                                                    |
|----------------------------------------------------------------------------------------------------|----------------------------------------------------------------------------------------------------|
| Nº du PCE (ex: 1                                                                                                    | 4239423912234 ou Gl142567) 👔                                                                                                    |
| 14239423912                                                                                                    | 2234                                                                                                    |
| Code postal du                                                                                                    | <b>PCE</b> (ex: 75004)                                                                                                    |
|                                                                                                    |                                                                                                    |
| 75004<br>'ous pouvez perso                                                                                               | onnaliser le libellé de votre logement pour l'identifier plus                                                                                                    |
| 75004<br>/ous pouvez perse<br>acilement dans vo                                                                          | onnaliser le libellé de votre logement pour l'identifier plus<br>vtre Espace GRDF.<br><b>t</b> (ex: Appartement Tours)                                                                                      |
| 75004<br>/ous pouvez pers<br>acilement dans vo<br><b>lom du logemen</b><br>Appartement                                   | onnaliser le libellé de votre logement pour l'identifier plus<br>otre Espace GRDF.<br>t (ex: Appartement Tours)<br>: Tours                                                                                  |
| 75004<br>fous pouvez persi<br>acilement dans vo<br><b>lom du logemen</b><br>Appartement<br>& En cochant<br>le PCE indiqu | onnaliser le libellé de votre logement pour l'identifier plus<br>otre Espace GRDF.<br>t (ex: Appartement Tours)<br>: Tours<br>cette case, j'atteste être le titulaire du contrat concernant<br>é ci-dessus. |

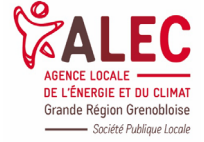

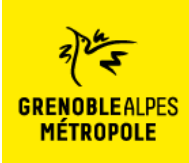

o Remplissez le n° du PCE (indiqué sur les factures) et votre code postal, puis cliquez sur « Ajouter »

J'autorise GRDF à communiquer directement à **Metroenergies** les données ci-dessous relatives au N°PCE 19317944997635

| Mes données de consommation gaz                                                         |
|-----------------------------------------------------------------------------------------|
| Oui Non                                                                                 |
|                                                                                         |
| Mes données contractuelles & techniques                                                 |
| Données relatives au contrat avec mon fournisseur et aux détails techniques du compteur |
| Oui Non                                                                                 |
| Date de fin d'autorisation (ex: 30/06/2021)                                             |
| 02/06/2022                                                                              |
|                                                                                         |
| Annuler Valider                                                                         |

 Vous pouvez maintenant autoriser GRDF à communiquer vos données à Métroenergies. Attention à bien cocher « Oui » pour TOUTES les cases. Donnez une date de fin d'autorisation (sachant que vous pourrez quand même annuler l'autorisation avant) puis cliquez sur « Valider ».

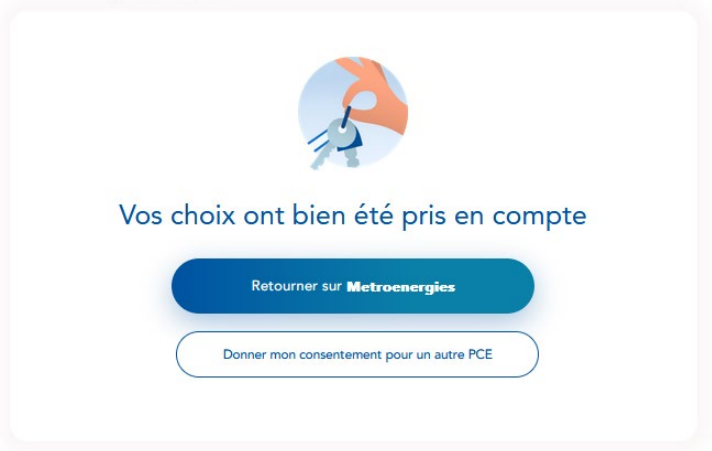

o Vous pouvez maintenant retourner sur Métroénergies. Votre compteur est bien connecté.

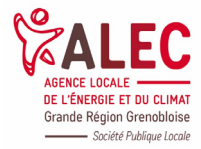

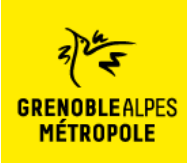

#### Connecter son compteur communicant GreenAlp (Grenoble ou Séchilienne) :

• Après avoir cliqué sur « électricité » ou « gaz », vous arrivez sur cette page :

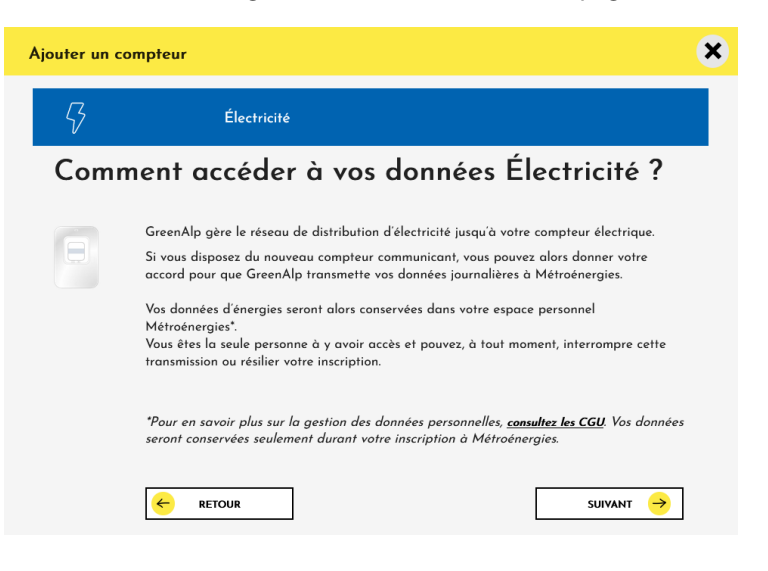

o Cliquez sur suivant.

| Ajouter un compteur                                                                                                    | ×                     |
|----------------------------------------------------------------------------------------------------|-----------------------|
| Électricité                                                                                                    |                       |
| Comment accéder à vos                                                                                                    | données Électricité ? |
| Identificant du compteur *<br>Cet identifiant est parfois appelé « Point de<br>livraison » ou « Point de comptage » sur votre facture.<br>Nom du titulaire du contrat *<br>Cette information est affichée sur votre facture sous le<br>nom de « Titulaire du contrat » ou « Nom du client ». |                       |
| Ou trouver ces informations sur ma facture ?                                                                                                    | SUIVANT               |

Rentrez les informations demandées. L'identifiant du compteur se trouve en haut à gauche de votre facture.
 Cliquez sur suivant.

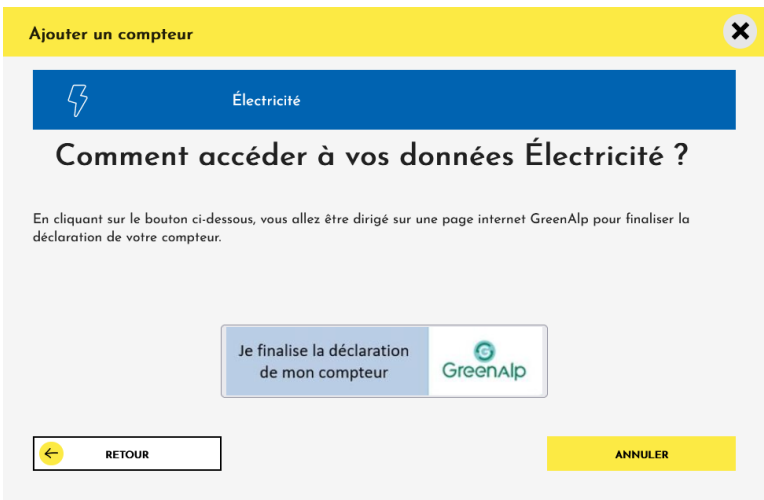

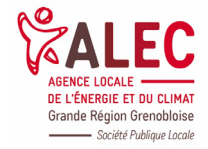

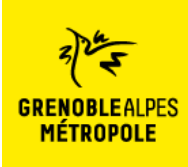

Comment connecter mes compteurs sur Métroénergies ?

o Cliquez sur « Je finalise la déclaration de mon compteur ». Vous êtes redirigé vers le site GreenAlp.

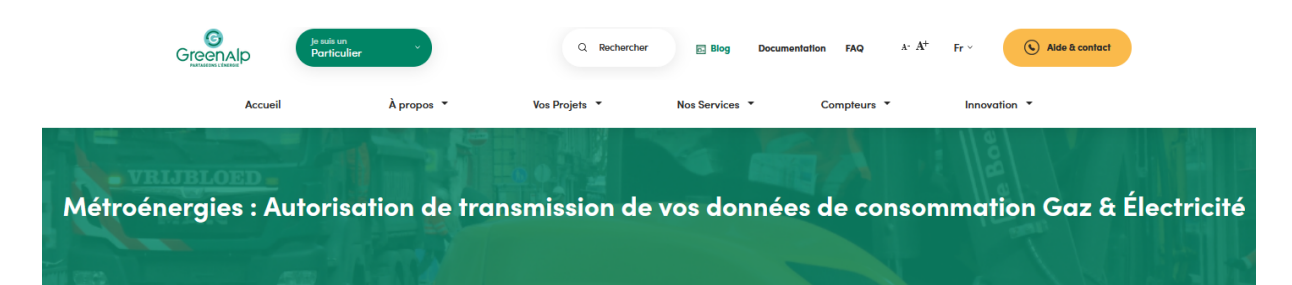

#### Informations administratives

Vous avez fait une demande de partage de vos données GreenAlp avec Métroénergies. Finalisez votre demande. Il vous reste 3 étapes pour finaliser votre demande de partage de vos données GreenAlp avec Métroénergies :

 Vérifiez et complétez les informations ci-dessous (munissez-vous de votre facture d'énergie)
 Signez électroniquement votre consentement de partage des données

Un code vous sera adressé par SMS : la saisie de ce code sera requise pour accéder à la signature. 3. Enfin un email récapitulatif vous sera envoyé avec le document signé.

(Vous pouvez à tout moment retirer ce consentement par mail à accueil.grd@greenalp.fr

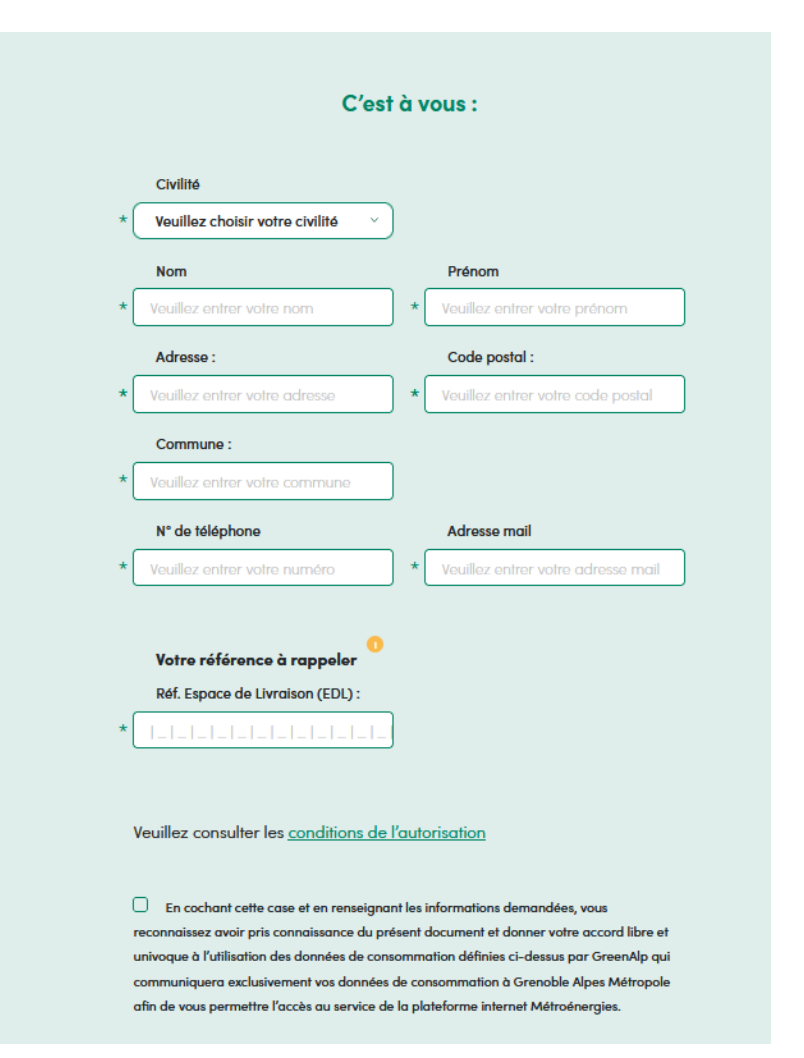

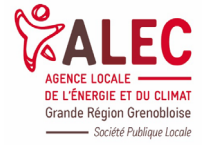

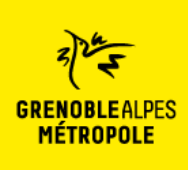

### Comment connecter mes compteurs sur Métroénergies ?

Confirmer et signer l'autorisation Les données demandées dans ce formulaire sont à destination de GreenAlp et de ses sous-traitants. Elles servent à traiter votre demande et à vous recontacter. Hors obligation légale, elles ne seront en aucun cas cédées à des fiers pour quelque raison que ce soit. Vos informations personnelles sont conservées pendant une durée qui ne saurait excéder 5 ans, sauf si vous exercez votre droit de suppression des données vous concernant ou si une durée de conservation plus lengue est autorée ou imposée en vertu d'une obligation légale ou règlementaire. En application de la loi n° 78-17 du 6 janvier 1978 modifiée par la loi n° 2018-493 du 20 juin 2018 (JO d'apposition, de limitation, d'effacement et de portection des données du 27 avril 2016;vous disposez d'un droit d'accès, de rectification, d'apposition, de limitation, d'effacement et de portection des données du 27 avril 2016;vous disposez d'un droit d'accès, de rectification, d'apposition, de limitation, d'effacement et de portection des données personnelles, que vous pouvez revercer par courrier électronique adressé à reseau-distribution@greenalp.fr, sous réserve de la production en pièce jointe d'un justificatif d'identité valide. Pour plus d'information, vous pouvez consulter notre Politique de confidentialité et protection des données personnelles.

 Complétez vos informations puis cliquez sur « Confirmer et signez l'autorisation ». L'autorisation permet au gestionnaire de réseau GreenAlp de faire remonter, avec votre consentement, vos données de consommations de manière protégée.

| 6          |                                                                                                    |                                                                                                    | ? 🔳 FR 🔻 |
|------------|----------------------------------------------------------------------------------------------------|----------------------------------------------------------------------------------------------------|----------|
| ─ 100% (+) | m                                                                                                    | andat.pdf                                                                                                    | ▲ 1/2 →  |
|            | Vous devez signer cette autorisation affin de bédiéries     information demandée d'élessour sont obligatione et<br>l'autorisation demandée d'élessour sont obligatione et<br>l'autorisation permet su performant<br>consommations de manière protégies. At<br>autorisation permet su performant<br>d'élessour de la facture de puper Mandeen des ce<br>les de postal [] Commune : | Definition     Comptend and the state of the state of the state o |          |
|            | est situé 3 rue Malakoff-CS 50053-38031 Grenoble, à deman<br>Veuillez parcourir l'ensemble de ce de                                                                                                    | ser et obtenir la communication auprès des gestionnaires de réseaux,<br>pocument pour signer tous les documents lu                                                                                                    | S.       |
| REFUSER    | an di sana da da Manana yang dari ke bakana                                                                                                    |                                                                                                    | SIGNER   |

 Le mandat est édité. Vérifiez que vos informations personnelles sont correctes et parcourez l'ensemble du mandat. Puis, cliquez sur « signer ». Il s'agit d'une signature électronique. Vous allez recevoir un message, sur votre téléphone portable, contenant un code de confirmation à 6 chiffres.

|                                                                                                    | ? 🔳 FR 🔻                           |
|----------------------------------------------------------------------------------------------------|------------------------------------|
| Demande d'autorisation de<br>Créde par GreenAlp                                                                                                    | Créée le 21/04/2021                |
| ✓ La procédure est terminée.                                                                                                    |                                    |
| Nos équipes vérifient ces prochains jours l'éligibilité du compteur de votre logement. Vous serez averti par mail dès que<br>vous remercions pour votre confiance, et restons à votre écoute ! | vos données sont accessibles. Nous |
|                                                                                                    |                                    |
| DOCUMENT (1)                                                                                                    |                                    |
| <u>TOUT TÉLÉCHARGER</u>                                                                                                    |                                    |
| mandat.pdf                                                                                                    | <u>\</u>                           |
|                                                                                                    |                                    |

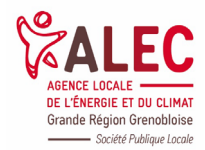

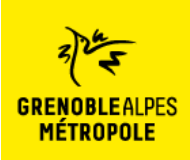

La procédure est terminée. Cliquez sur « Tout télécharger » pour obtenir le mandat en version PDF.
 Vous recevez un mail de confirmation de votre demande. Celle-ci est en cours de traitement. Votre compteur sera connecté sous 48h.

| [2] GreenAlp - Procédure terminée                                                                                                    |   |  |  |  |
|----------------------------------------------------------------------------------------------------|---|--|--|--|
|                                                                                                    |   |  |  |  |
| Bonjour Bonjour Voir le lien pour voir le document signé :                                                                                                    | - |  |  |  |
| document                                                                                                    |   |  |  |  |
| Votre demande est en cours de traitement auprès de nos conseillers GreenAlp. Une<br>vérification sur l'éligibilité du compteur sera effectuée selon les cas suivants:<br><u>Vous avez un nouveau compteur connecté gaz et/ou électricité :</u><br>• Le compteur communique vous recevrez dans les prochains jours une<br>confirmation de la mixe à disposition des données.<br>• Le compteur ne communique pas encore, nos techniciens équipent<br>progressivement nos réseaux afin de vous permettre de bénéficier de vos<br>données. GreenAlp vous informera dès qu'elles seront disponibles. |   |  |  |  |
| Vous avez un ancien compteur gaz et/ou un électricité de type électronique<br>ou mécanique :<br>Les données de consommations seront disponibles ultérieurement. Nos techniciens<br>déploient les nouveaux compteurs connectés jusqu'en 2025. Nous vous contacterons<br>lorsque votre quartier sera concerné.                                                                                                    |   |  |  |  |
| Nous vous remercions pour votre confiance, à très bientôt<br>Cordialement<br>Votre conseiller GreenAlp<br><u>Accueil.grd@greenalp.fr</u>                                                                                                    |   |  |  |  |
| Powered by Yousign                                                                                                    |   |  |  |  |

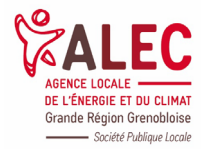